# Configurar o Microsoft CA Server para publicar as Listas de Certificados Revogados para ISE

# Contents

| Introdução                                                                           |
|--------------------------------------------------------------------------------------|
| Pré-requisito                                                                        |
| Requisitos                                                                           |
| Componentes Utilizados                                                               |
| Configurar                                                                           |
| Criar e Configurar uma Pasta no CA para Armazenar os Arquivos CRL                    |
| Criar um Site no IIS para Expor o Novo Ponto de Distribuição de CRL                  |
| Configurar o Microsoft CA Server para Publicar Arquivos CRL no Ponto de Distribuição |
| Verifique se o arquivo CRL existe e está acessível via IIS                           |
| Configurar o ISE para usar o Novo Ponto de Distribuição de CRL                       |
| Verificar                                                                            |
| Troubleshooting                                                                      |

# Introdução

Este documento descreve a configuração de um servidor de Autoridade de Certificação (CA) da Microsoft que executa o IIS (Serviços de Informações da Internet) para publicar as atualizações da Lista de Revogação de Certificados (CRL). Ele também explica como configurar o Cisco Identity Services Engine (ISE) (versões 3.0 e posteriores) para recuperar as atualizações para uso na validação do certificado. O ISE pode ser configurado para recuperar CRLs para os vários certificados raiz de CA que ele usa na validação do certificado.

## Pré-requisito

## Requisitos

Não existem requisitos específicos para este documento.

### **Componentes Utilizados**

As informações neste documento são baseadas nestas versões de software e hardware:

- Cisco Identity Services Engine versão 3.0
- Microsoft Windows Server 2008 R2

As informações neste documento foram criadas a partir de dispositivos em um ambiente de laboratório específico. Todos os dispositivos utilizados neste documento foram iniciados com uma

configuração (padrão) inicial. Se a rede estiver ativa, certifique-se de que você entenda o impacto potencial de qualquer comando.

# Configurar

Nesta seção, você encontrará informações para configurar os recursos descritos neste documento.

Criar e Configurar uma Pasta no CA para Armazenar os Arquivos CRL

A primeira tarefa é configurar um local no servidor de CA para armazenar os arquivos de CRL. Por padrão, o servidor de autoridade de certificação da Microsoft publica os arquivos em C:\Windows\system32\CertSrv\CertEnroll\

Em vez de usar essa pasta do sistema, crie uma nova pasta para os arquivos.

1. No servidor IIS, escolha um local no sistema de arquivos e crie uma nova pasta. Neste exemplo, a pasta C:\CRLDistribution é criada.

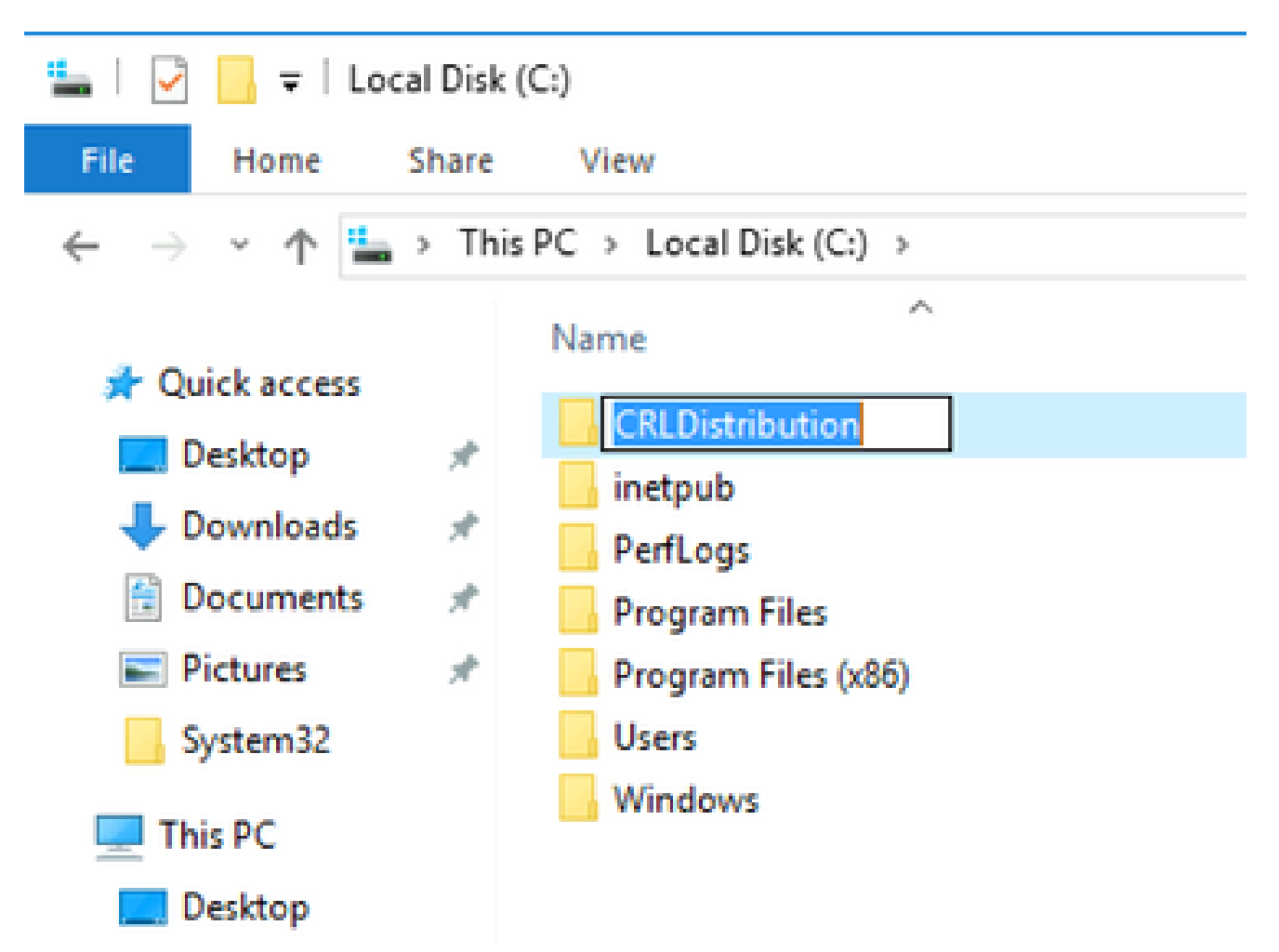

2. Para que a autoridade de certificação grave os arquivos de CRL na nova pasta, o compartilhamento deve estar habilitado. Clique com o botão direito do mouse na nova pasta, escolha Properties, clique na Sharing guia e clique em Advanced Sharing.

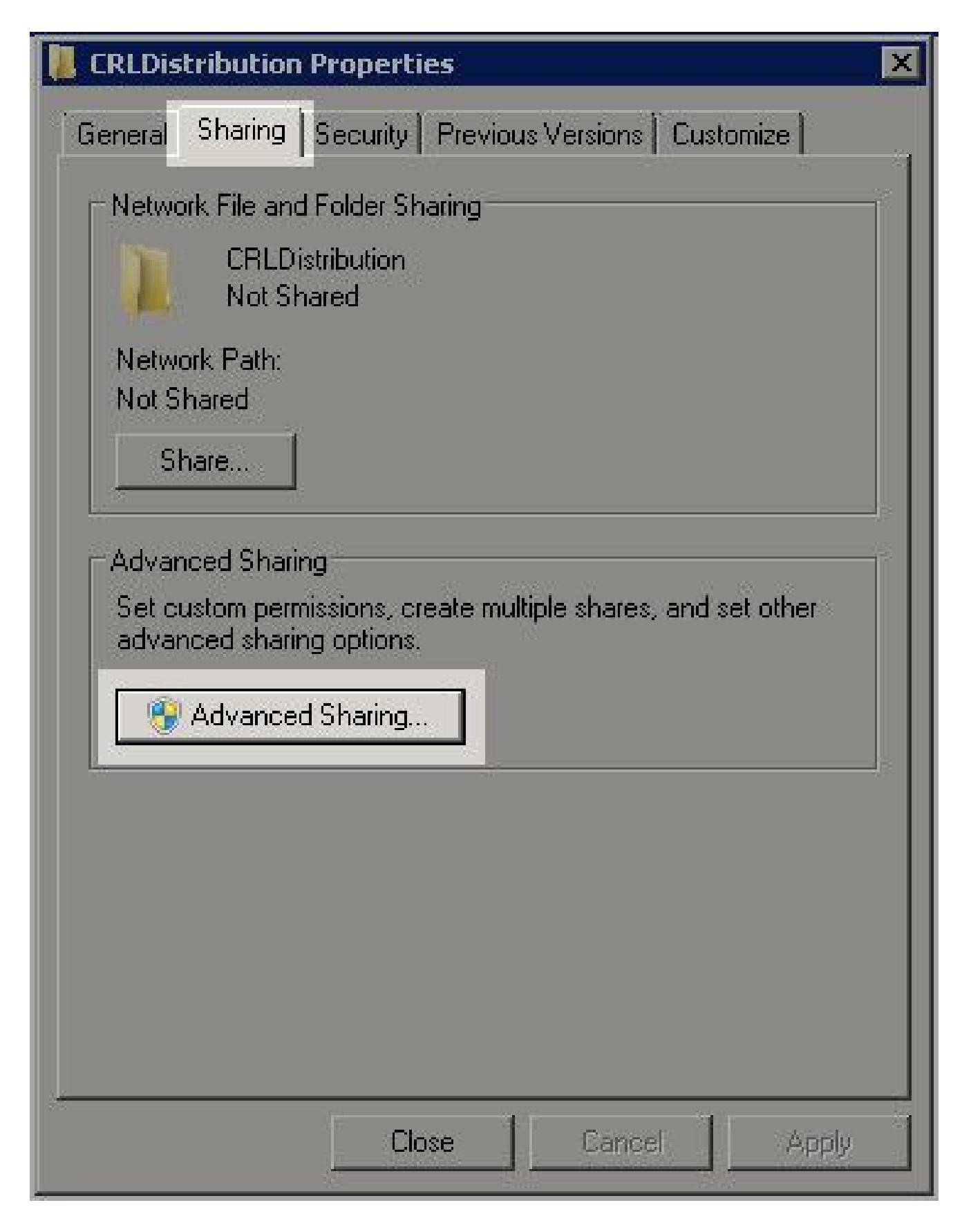

3. Share this folder Para compartilhar a pasta, marque a caixa de seleção e adicione um cifrão (\$) ao final do nome do compartilhamento no campo Nome do compartilhamento para ocultar o compartilhamento.

| Advanced Sharing                           |  |
|--------------------------------------------|--|
| Share this folder                          |  |
| Settings                                   |  |
| Share name:                                |  |
| CRLDistribution\$                          |  |
| Add Remove                                 |  |
| Limit the number of simultaneous users to: |  |
| Comments:                                  |  |
|                                            |  |
| Permissions Caching                        |  |
| OK Cancel Apply                            |  |

4. Clique em Permissions (1), clique em Add (2), clique em Object Types (3) e marque a caixa de seleção Computers (4).

| Advanced Sharing                                                                  | 🔋 Permissions for CRLDistributi                                 | on\$       | Se    | elect Users, Computers, Service Account                                                                                                    | s, or Groups                |
|-----------------------------------------------------------------------------------|-----------------------------------------------------------------|------------|-------|----------------------------------------------------------------------------------------------------|-----------------------------|
| Share this folder Settings Share name: CRLDistribution\$ Add Remove               | Share Permissions  <br>Group or user names:                     |            |       | Select this object type:<br>Users, Groups, or Built-in security principals<br>From this location:<br>Intpaaa.local<br>Enter the object names to select ( <u>examples</u> );                                                                                                    | 3 Object Types<br>Locations |
| Limit the number of simultaneous us<br>Comments:<br>1 Permissions Caching<br>OK C | 2<br>Permissions for Everyone<br>Full Control<br>Change<br>Read | Add        | Remo  | Object Types         Select the types of objects you want to         A         Object types:         Image: Service Accounts         Image: Computers         Image: Service Accounts         Image: Service Accounts         Image: Service Acco | find.                       |
|                                                                                   | Learn about access control and pr                               | ermissions |       |                                                                                                    |                             |
|                                                                                   | OK                                                              | Cancel     | Apply |                                                                                                    | OK Cancel                   |

5. Para retornar à janela Selecionar usuários, computadores, contas de serviço ou grupos, clique em ок. No campo Digite os nomes dos objetos a serem selecionados, digite o nome do computador do servidor CA neste exemplo: WIN0231PNBS4IPH e clique em Check Names. Se o nome inserido for válido, ele será atualizado e aparecerá sublinhado. Clique em ок.

| Select Users, Computers, Service Accounts, or Groups                                  | ×            |
|---------------------------------------------------------------------------------------|--------------|
| Select this object type:<br>Users, Computers, Groups, or Built-in security principals | Object Types |
| From this location:                                                                   |              |
| abtomar.local                                                                         | Locations    |
| Enter the object names to select ( <u>examples</u> ):                                 |              |
| WIN-231PNBS4IPH                                                                       | Check Names  |
|                                                                                       |              |
| Advanced OK                                                                           | Cancel       |

6. No campo Nomes de grupo ou de usuário, escolha o computador da autoridade de certificação. Marque Allow Controle Total para conceder acesso total à CA.

Clique em ок. Clique ок novamente para fechar a janela Compartilhamento Avançado e retornar à janela Propriedades.

| Permissions for CRLDistribu        | utionS          | >         |
|------------------------------------|-----------------|-----------|
| Share Permissions                  |                 |           |
| Group or user names:               |                 |           |
| Everyone                           | DMAR\WIN-231PNE | BS4IPH\$) |
|                                    | Add             | Remove    |
| Permissions for<br>WIN-231PNBS4IPH | Allow           | Deny      |
| Full Control<br>Change<br>Read     | $\leq$          |           |
|                                    |                 |           |

7. Para permitir que a CA grave os arquivos CRL na nova pasta, configure as permissões de segurança apropriadas. Clique na guia (1), Security clique em Edit (2), clique em Add (3), clique em Object Types (4) e marque a caixa de seleção (5). Marque Computers a caixa de seleção.

| 🚺 CRLDistribution Properties 🛛 🔀                      | Permissions for CRLDistribution               |
|-------------------------------------------------------|-----------------------------------------------|
| General Sharir Security Previous Versions Customize   | Security                                      |
| Object name: C:\CRLDistribution                       | Object name: C:\CRLDistribution               |
| Group or user names:                                  | Group or user names:                          |
| CREATOR OWNER                                         | CREATOR OWNER                                 |
| SYSTEM                                                | SYSTEM                                        |
| Administrators (H FRAA vadministrators)               | Administrators (n 1 PAAA Vadministrators)     |
| To okango porpissione oliok Edit                      |                                               |
| Permissions for CBEATOB                               |                                               |
| OWNER Allow Deny                                      | Bermineiene for CREATOR                       |
| Full control                                          | OWNER Allow Deny                              |
| Read & execute                                        | Full control                                  |
| List folder contents                                  | Modify L L L                                  |
| Read                                                  | List folder co                                |
| Select Users, Computers, Service Accounts, or Groups  | Select the types of objects you want to find. |
| Select this object type:                              | ac Object types:                              |
| Users, Groups, or Built-in security principals 4      | Object Types                                  |
| From this location:                                   |                                               |
| rtpaaa.local                                          | Locations                                     |
| Enter the object names to select ( <u>examples</u> ): | Users                                         |
|                                                       | Check Names                                   |
|                                                       |                                               |
|                                                       |                                               |
| Advanced                                              |                                               |

8. No campo Digite os nomes dos objetos a serem selecionados, digite o nome do computador do servidor CA e clique em Check Names. Se o nome inserido for válido, ele será atualizado e aparecerá sublinhado. Clique em OK.

| Select Users, Computers, Service Accounts, or Groups      | ×            |
|-----------------------------------------------------------|--------------|
| Select this object type:                                  |              |
| Users, Computers, Groups, or Built-in security principals | Object Types |
| From this location:                                       |              |
| abtomar.local                                             | Locations    |
| Enter the object names to select ( <u>examples</u> ):     |              |
| WIN-231PNBS4IPH                                           | Check Names  |
|                                                           |              |
| Advanced OK                                               | Cancel       |

9. Escolha o computador da autoridade de certificação no campo Nomes de grupo ou de usuário e, em seguida, verifique Allow Controle total para conceder acesso total à autoridade de certificação. Clique em OK e em Close para concluir a tarefa.

| Permissions for CRLDistrib  | oution            | >          |
|-----------------------------|-------------------|------------|
| Security                    |                   |            |
| Object name: C:\CRLDistribu | ution             |            |
| Group or user names:        |                   |            |
| SECREATOR OWNER             |                   |            |
| SYSTEM                      |                   |            |
| Administrators (ABTOMAR     | R\Administrators) |            |
| MUN 221 DNDC 41DLL (ADT     | OMADUWIN 221DND   |            |
| WIN-23 IPINBS4IPH (ABT      | OMAR\WIN-23TPINE  | (54IPH\$)  |
|                             |                   |            |
|                             | Add               | Remove     |
| Permissions for             |                   |            |
| WIN-231PNBS4IPH             | Allow             | Deny       |
| Full control                |                   | □ <u>^</u> |
| Modify                      | $\checkmark$      |            |
| Read & execute              | $\checkmark$      |            |
| List folder contents        | $\checkmark$      |            |
| Read                        | $\checkmark$      |            |
| L                           | _                 |            |
|                             |                   |            |
| OK                          | Cancel            | Apply      |
|                             |                   |            |

Criar um Site no IIS para Expor o Novo Ponto de Distribuição de CRL

Para que o ISE acesse os arquivos CRL, torne o diretório que hospeda os arquivos CRL acessível via IIS.

1. Na barra de tarefas do servidor IIS, clique em Start. Escolha Administrative Tools > Internet Information Services (IIS) Manager.

2. No painel esquerdo (conhecido como Árvore do Console), expanda o nome do servidor IIS e, em seguida, expanda sites.

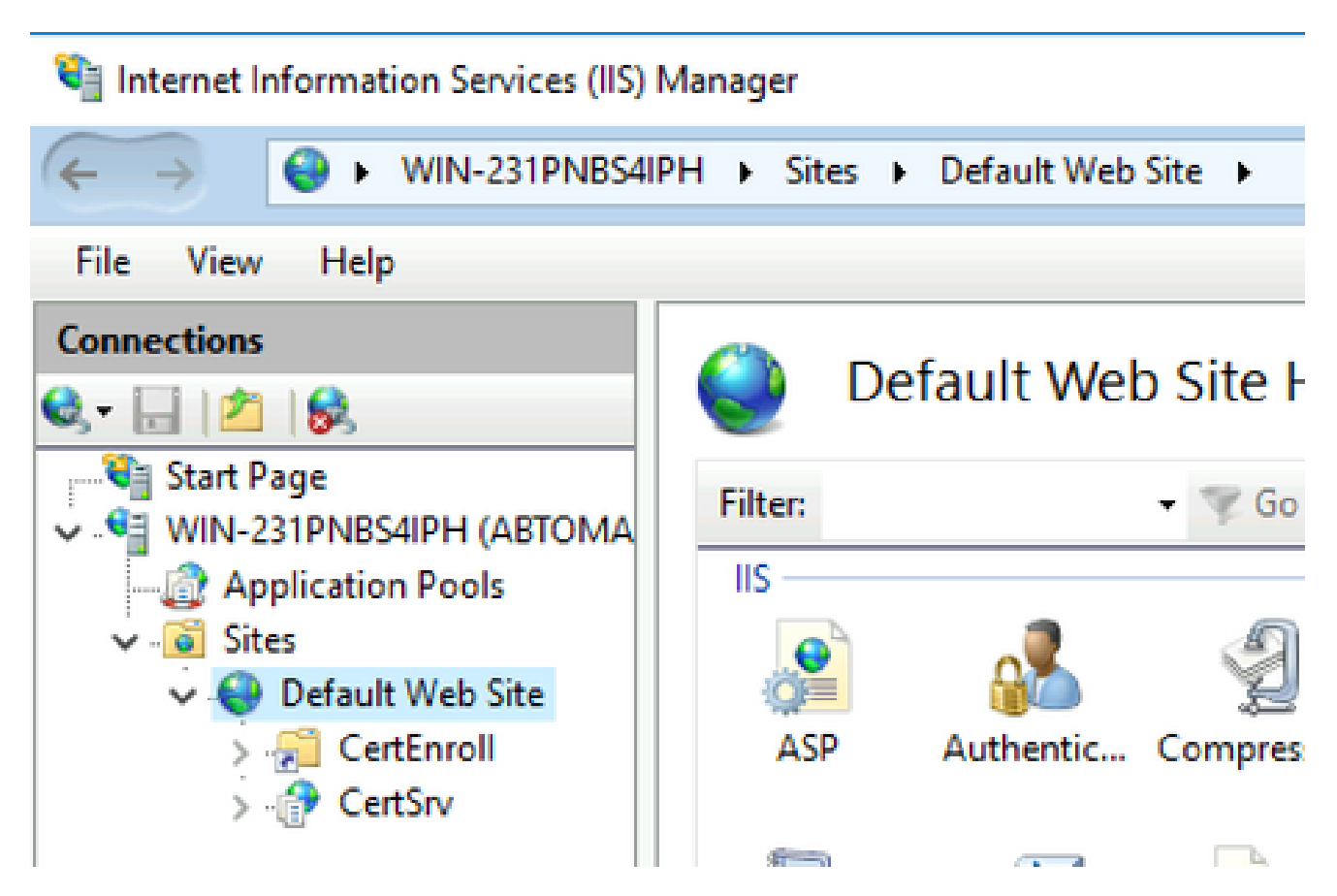

3. Clique com o botão direito do mouse Default Web Site e escolha Add Virtual Directory, conforme mostrado nesta imagem.

# 💐 Internet Information Services (IIS) Manager

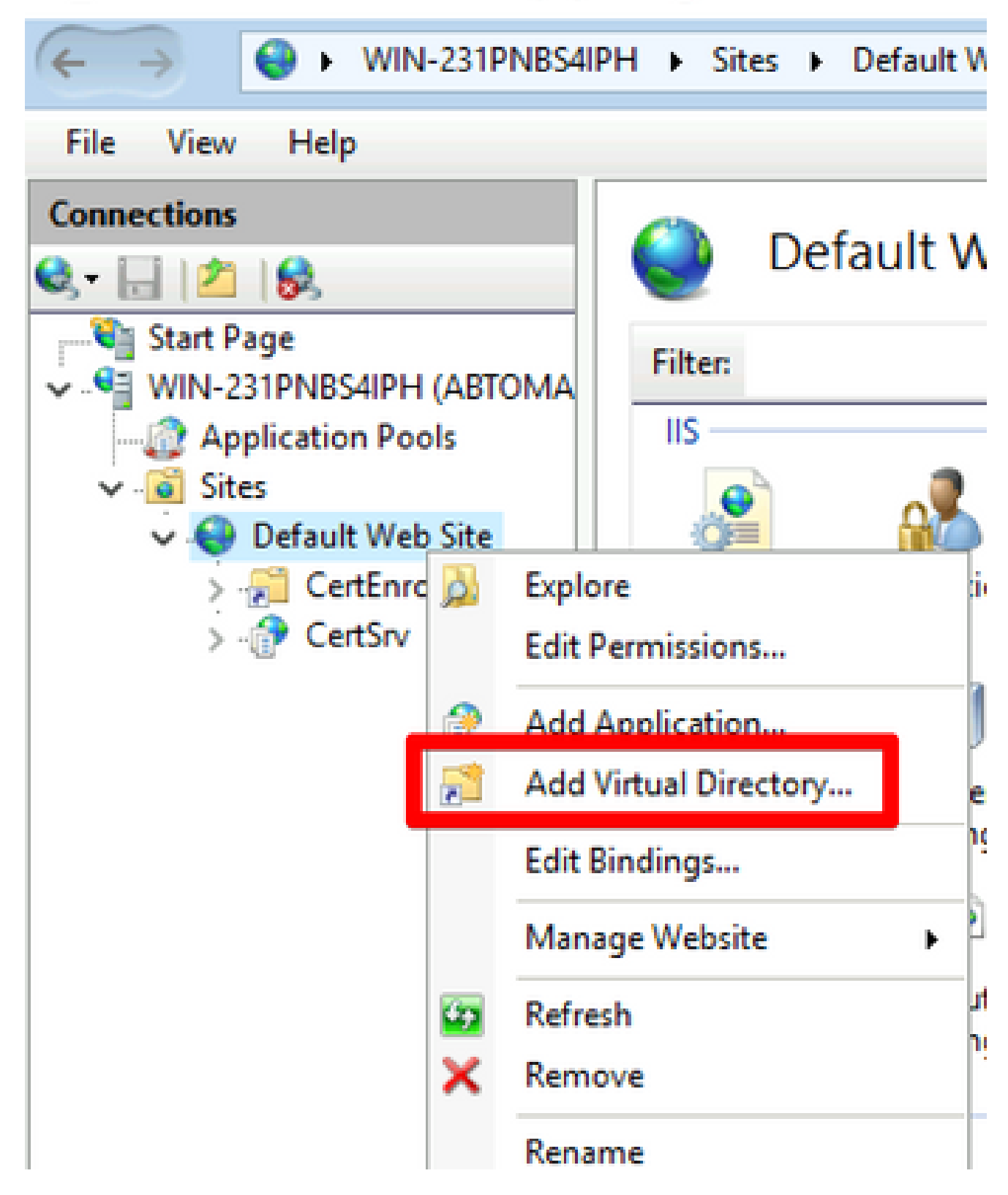

4. No campo Alias, insira um nome de site para o Ponto de Distribuição da CRL. Neste exemplo, o CRLD é inserido.

| Add Virtual Dire    | ectory                |    |   | ? ×    |
|---------------------|-----------------------|----|---|--------|
| Site name:<br>Path: | Default Web Site<br>/ |    |   |        |
| Alias:              |                       |    |   |        |
| Example: ima        | ges                   |    |   |        |
| Physical path       |                       |    |   |        |
| C:\CRLDistrib       | ution                 |    |   |        |
| Pass-through        | authentication        |    |   |        |
| Connect as.         | Test Settings         | ]  |   |        |
|                     |                       |    |   |        |
|                     |                       | ОК | 0 | Cancel |

5. Clique nas reticências (. . .) à direita do campo Caminho físico e navegue até a pasta criada na seção 1. Selecione a pasta e clique em οκ. Clique οκ para fechar a janela Adicionar Diretório Virtual.

| Add Virtual Directory       | ?      | $\times$ |
|-----------------------------|--------|----------|
|                             |        |          |
| Site name: Default Web Site |        |          |
| Path: /                     |        |          |
| Alias:                      |        |          |
| CRLD                        |        |          |
| Example: images             |        |          |
| Physical path:              | _      |          |
| C:\CRLDistribution .        |        |          |
| Pass-through authentication |        |          |
| Connect as Test Settings    |        |          |
|                             |        |          |
| ОК                          | Cancel | I        |

6. O nome do site inserido na etapa 4 deve ser realçado no painel esquerdo. Caso contrário, escolha-o agora. No painel central, clique duas vezes em Directory Browsing.

| Sinternet Information Services (IIS)                                                                                                    | Manager               |                            |                  |                     |                       |             |
|----------------------------------------------------------------------------------------------------|-----------------------|----------------------------|------------------|---------------------|-----------------------|-------------|
| ← → E → WIN-231PNBS4II                                                                                                    | PH 🕨 Sites 🕨          | Default Web                | Site + CRLD      | •                   |                       |             |
| File View Help                                                                                                    |                       |                            |                  |                     |                       |             |
| Connections                                                                                                    | CR                    | LD Home                    | •                |                     |                       |             |
| Start Page     WIN-231PNBS4IPH (ABTOMA     Application Pools                                                                                                    | Filter:               |                            | • 🐨 Go - 🕻       | Show All            | Group by:             |             |
| <ul> <li>✓ Image: Application Pools</li> <li>✓ Image: Sites</li> <li>✓ Image: Default Web Site</li> <li>&gt; Image: Default Web Site</li> <li>&gt; Image: Defau</li></ul> | ASP                   | Authentic                  | 2<br>Compression | Default<br>Document | Directory<br>Browsing | Error Pages |
| > 🔂 CRLD                                                                                                    | Failed<br>Request Tra | <b>Handler</b><br>Mappings | HTTP<br>Redirect | HTTP<br>Respon      | Logging               | MIME Types  |
|                                                                                                    | Modules               | Output                     | Request          | SSL Settings        |                       |             |
|                                                                                                    | Managemen             | Caching                    | Filtering        |                     |                       | ^           |

7. No painel direito, clique em Enable para habilitar a navegação no diretório.

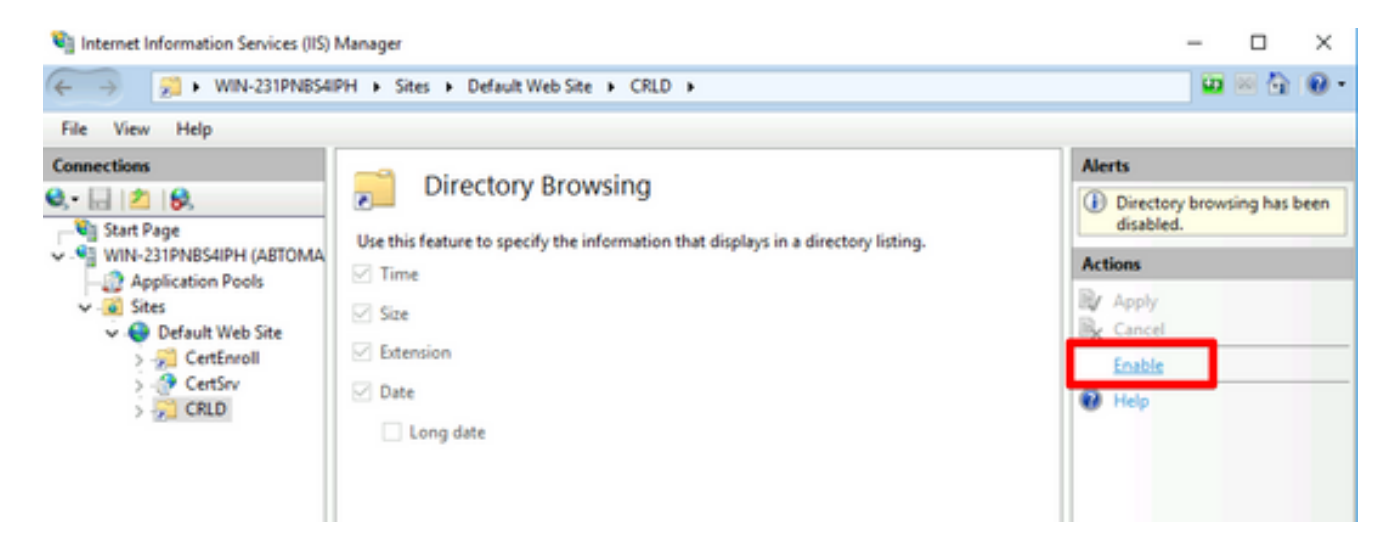

8. No painel esquerdo, escolha novamente o nome do site. No painel central, clique duas vezes em Configuration Editor.

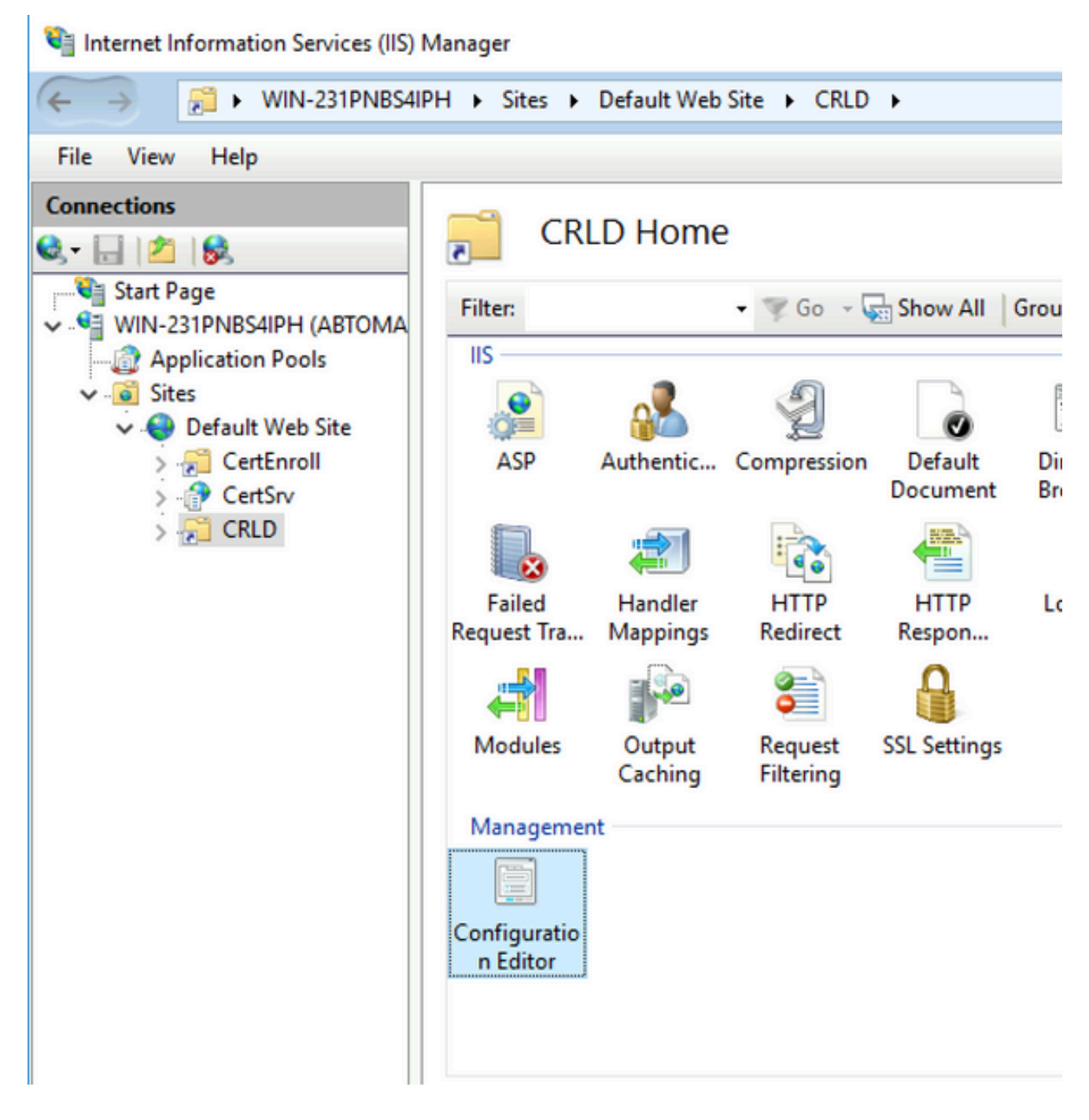

9. Na lista suspensa Seção, escolha system.webServer/security/requestFiltering. Na lista suspensaallowDoubleEscaping, escolha True. No painel direito, clique em Apply, conforme mostrado nesta imagem.

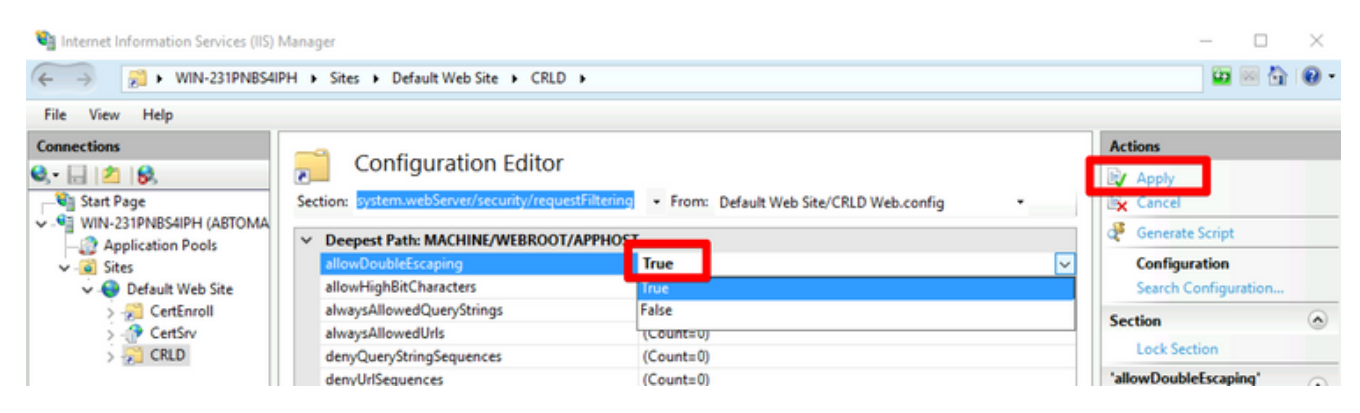

A pasta deve agora estar acessível via IIS.

# Configurar o Microsoft CA Server para Publicar Arquivos CRL no Ponto de Distribuição

Agora que uma nova pasta foi configurada para hospedar os arquivos de CRL e a pasta foi exposta no IIS, configure o servidor de CA da Microsoft para publicar os arquivos de CRL no novo local.

- 1. Na barra de tarefas do servidor de CA, clique em Start. Escolha Administrative Tools > Certificate Authority.
- 2. No painel esquerdo, clique com o botão direito do mouse no nome da CA. Escolha Properties e clique na Extensions guia . Para adicionar um novo ponto de distribuição de CRL, clique em Add.

| Enroliment Agents                                                                                                    | Auditing                                                                                                    | Recovery                                                                              | y Agents                                                          | Securit                        |
|----------------------------------------------------------------------------------------------------|----------------------------------------------------------------------------------------------------|---------------------------------------------------------------------------------------|-------------------------------------------------------------------|--------------------------------|
| General                                                                                                    | Policy Mode                                                                                                    | ıle                                                                                   | Exit                                                              | Module                         |
| Extensions                                                                                                    | Storage                                                                                                    |                                                                                       | Certificate I                                                     | Managers                       |
| Select extension:                                                                                                    |                                                                                                    |                                                                                       |                                                                   |                                |
| CDI Distribution Baist                                                                                                    | (CDD)                                                                                                    |                                                                                       |                                                                   |                                |
| CRL Distribution Foint                                                                                                    | (CDF)                                                                                                    |                                                                                       |                                                                   |                                |
| Specify locations from                                                                                                    | which users can c                                                                                                    | btain a ce                                                                            | rtificate revo                                                    | ocation list                   |
| (CRL).                                                                                                    |                                                                                                    |                                                                                       |                                                                   |                                |
| C:\Windows\system3                                                                                                    | 2\CertSrv\CertEn                                                                                                    | oll\ <cana< td=""><td>me&gt;<crln< td=""><td>lameSuffix&gt;</td></crln<></td></cana<> | me> <crln< td=""><td>lameSuffix&gt;</td></crln<>                  | lameSuffix>                    |
| Idap:///CN= <catrun< td=""><td>catedName&gt;<cri< td=""><td>NameSuff</td><td>ix&gt;,CN=<se< td=""><td>erverShortN</td></se<></td></cri<></td></catrun<>                                                                                                    | catedName> <cri< td=""><td>NameSuff</td><td>ix&gt;,CN=<se< td=""><td>erverShortN</td></se<></td></cri<>                                                                  | NameSuff                                                                              | ix>,CN= <se< td=""><td>erverShortN</td></se<>                     | erverShortN                    |
| http://cServerDNSNs                                                                                                    | ame>/CertEnroll/<                                                                                                    | CaName>                                                                               | <crlname< td=""><td>Suffix&gt;<del< td=""></del<></td></crlname<> | Suffix> <del< td=""></del<>    |
| file://cControl DNCN                                                                                                    | nas /CadEnnell / /                                                                                                    | Mamaxel                                                                               | CDI Mama C                                                        | Aller Bally                    |
| file:// <serverdnsnar< td=""><td>me&gt;/CertEnroll/<c< td=""><td>aName&gt;&lt;</td><td>CRLNameS</td><td>uffix&gt;<delta< td=""></delta<></td></c<></td></serverdnsnar<>                                                                                                    | me>/CertEnroll/ <c< td=""><td>aName&gt;&lt;</td><td>CRLNameS</td><td>uffix&gt;<delta< td=""></delta<></td></c<>                                                          | aName><                                                                               | CRLNameS                                                          | uffix> <delta< td=""></delta<> |
| file:// <serverdnsnar< td=""><td>me&gt;/CertEnroll/<c< td=""><td>aName&gt;&lt;</td><td>CRLNameS</td><td>uffix&gt;<delta< td=""></delta<></td></c<></td></serverdnsnar<>                                                                                                    | me>/CertEnroll/ <c< td=""><td>aName&gt;&lt;</td><td>CRLNameS</td><td>uffix&gt;<delta< td=""></delta<></td></c<>                                                          | aName><                                                                               | CRLNameS                                                          | uffix> <delta< td=""></delta<> |
| file:// <serverdnsnar< td=""><td>me&gt;/CertEnroll/<c< td=""><td>aName&gt;&lt;</td><td>CRLNameS</td><td>uffix&gt;<delta< td=""></delta<></td></c<></td></serverdnsnar<>                                                                                                    | me>/CertEnroll/ <c< td=""><td>aName&gt;&lt;</td><td>CRLNameS</td><td>uffix&gt;<delta< td=""></delta<></td></c<>                                                          | aName><                                                                               | CRLNameS                                                          | uffix> <delta< td=""></delta<> |
| file:// <serverdnsnar< td=""><td>me&gt;/CertEnroll/<c< td=""><td>aName&gt;&lt;</td><td>CRLNameS</td><td>uffix&gt;<delta< td=""></delta<></td></c<></td></serverdnsnar<>                                                                                                    | me>/CertEnroll/ <c< td=""><td>aName&gt;&lt;</td><td>CRLNameS</td><td>uffix&gt;<delta< td=""></delta<></td></c<>                                                          | aName><                                                                               | CRLNameS                                                          | uffix> <delta< td=""></delta<> |
| file:// <serverdnsnar< td=""><td>ne&gt;/CertEnroll/<c< td=""><td>aName&gt;&lt;</td><td>d</td><td>uffix&gt;<delta< td=""></delta<></td></c<></td></serverdnsnar<>                                                                                                    | ne>/CertEnroll/ <c< td=""><td>aName&gt;&lt;</td><td>d</td><td>uffix&gt;<delta< td=""></delta<></td></c<>                                                                 | aName><                                                                               | d                                                                 | uffix> <delta< td=""></delta<> |
| file:// <serverdnsnar< td=""><td>ne&gt;/CertEnroll/<c< td=""><td>aName&gt;&lt;<br/>Add</td><td>d</td><td>Remove</td></c<></td></serverdnsnar<>                                                                                                    | ne>/CertEnroll/ <c< td=""><td>aName&gt;&lt;<br/>Add</td><td>d</td><td>Remove</td></c<>                                                                                   | aName><<br>Add                                                                        | d                                                                 | Remove                         |
| file:// <serverdnsnar all="" crls="" crls.="" in="" include="" ma<="" publish="" publishing="" td="" this="" to="" when=""><td>s location<br/>Specifies where tanually.</td><td>aName&gt;&lt;<br/>Add<br/>o publish in</td><td>d</td><td>Remove</td></serverdnsnar>                                                                                                    | s location<br>Specifies where tanually.                                                                                                    | aName><<br>Add<br>o publish in                                                        | d                                                                 | Remove                         |
| File:// <serverdnsnar< td=""><td>s location<br/>Specifies where t<br/>anually.</td><td>aName&gt;&lt;<br/>Add<br/>o publish i</td><td>CRLNameS</td><td>e Directory</td></serverdnsnar<>                                                                                                    | s location<br>Specifies where t<br>anually.                                                                                                    | aName><<br>Add<br>o publish i                                                         | CRLNameS                                                          | e Directory                    |
| File:// <serverdnsnar all="" cdp<="" cli="" crls="" crls.="" in="" include="" ma="" publish="" publishing="" td="" the="" this="" to="" when=""><td>s location<br/>Specifies where t<br/>anually.</td><td>aName&gt;&lt;<br/>Add<br/>o publish in<br/>d Delta Cl</td><td>n the Active</td><td>Remove<br/>Directory</td></serverdnsnar>                                                                                                    | s location<br>Specifies where t<br>anually.                                                                                                    | aName><<br>Add<br>o publish in<br>d Delta Cl                                          | n the Active                                                      | Remove<br>Directory            |
| File:// <serverdnsnar all="" cdp<="" cli="" crls="" crls.="" in="" include="" ma="" publish="" publishing="" td="" the="" this="" to="" when=""><td>s location<br/>Specifies where t<br/>anually.<br/>ients use this to fir<br/>extension of issue</td><td>aName&gt;&lt;<br/>Add<br/>o publish in<br/>d Delta Cl<br/>d certificat</td><td>CRLNameS</td><td>Remove<br/>Directory</td></serverdnsnar>                                                                                         | s location<br>Specifies where t<br>anually.<br>ients use this to fir<br>extension of issue                                                                               | aName><<br>Add<br>o publish in<br>d Delta Cl<br>d certificat                          | CRLNameS                                                          | Remove<br>Directory            |
| file:// <serverdnsnar all="" cdp="" cli="" crls="" crls.="" crls<="" delta="" in="" include="" ma="" publish="" publishing="" td="" the="" this="" to="" when=""><td>ne&gt;/CertEnroll/<c<br>s location<br/>Specifies where t<br/>anually.<br/>ients use this to fir<br/>extension of issue<br/>to this location</c<br></td><td>aName&gt;&lt;<br/>Add<br/>o publish in<br/>d Delta Cl<br/>d certificat</td><td>CRLNameS</td><td>e Directory</td></serverdnsnar>                             | ne>/CertEnroll/ <c<br>s location<br/>Specifies where t<br/>anually.<br/>ients use this to fir<br/>extension of issue<br/>to this location</c<br>                         | aName><<br>Add<br>o publish in<br>d Delta Cl<br>d certificat                          | CRLNameS                                                          | e Directory                    |
| file:// <serverdnsnar all="" cdp="" cli="" crls="" crls.="" delta="" e<="" idp="" in="" include="" ma="" publish="" publishing="" td="" the="" this="" to="" when=""><td>ne&gt;/CertEnroll/<c<br>s location<br/>Specifies where t<br/>anually.<br/>ients use this to fir<br/>extension of issue<br/>to this location<br/>extension of issued</c<br></td><td>aName&gt;&lt;<br/>Add<br/>o publish in<br/>d Delta Cl<br/>d certificat</td><td>CRLNameS</td><td>e Directory</td></serverdnsnar> | ne>/CertEnroll/ <c<br>s location<br/>Specifies where t<br/>anually.<br/>ients use this to fir<br/>extension of issue<br/>to this location<br/>extension of issued</c<br> | aName><<br>Add<br>o publish in<br>d Delta Cl<br>d certificat                          | CRLNameS                                                          | e Directory                    |
| file:// <serverdnsnar all="" cdp="" cli="" crls="" crls.="" delta="" e<="" idp="" in="" include="" ma="" publish="" publishing="" td="" the="" this="" to="" when=""><td>ne&gt;/CertEnroll/<c<br>s location<br/>Specifies where t<br/>anually.<br/>ients use this to fir<br/>extension of issue<br/>to this location<br/>extension of issued</c<br></td><td>aName&gt;&lt;<br/>Add<br/>o publish in<br/>d Delta Cl<br/>d certificat</td><td>CRLNameS</td><td>e Directory</td></serverdnsnar> | ne>/CertEnroll/ <c<br>s location<br/>Specifies where t<br/>anually.<br/>ients use this to fir<br/>extension of issue<br/>to this location<br/>extension of issued</c<br> | aName><<br>Add<br>o publish in<br>d Delta Cl<br>d certificat                          | CRLNameS                                                          | e Directory                    |

3. No campo Local, insira o caminho para a pasta criada e compartilhada na seção 1. No exemplo na seção 1, o caminho é:

\\WIN-231PNBS4IPH\CRLDistribution\$

| Add Location                                                                                                    | ×         |
|----------------------------------------------------------------------------------------------------|-----------|
| A location can be any valid URL or path. Enter an HTTP, LDAP, file addres<br>or enter a UNC or local path. To insert a variable into the URL or path, sele<br>the variable below and click Insert. | is,<br>ct |
| Location:                                                                                                    |           |
| \\WIN-231PNBS4IPH\CRLDistribution\$\                                                                                                    |           |
| Variable:<br><caname> Variable</caname>                                                                                                    |           |
| Description of selected variable:                                                                                                    |           |
| Used in URLs and paths<br>Inserts the DNS name of the server<br>Example location: http:// <serverdnsname>/CertEnroll/<caname><crln< td=""><td>٧a</td></crln<></caname></serverdnsname>             | ٧a        |
| <                                                                                                    | >         |
| OK Cancel                                                                                                    |           |

4. Com o campo Local preenchido, escolha na lista suspensa Variável e clique em Insert.

## Add Location

A location can be any valid URL or path. Enter an HTTP, LDAP, file address, or enter a UNC or local path. To insert a variable into the URL or path, select the variable below and click Insert.

Location:

| \\WIN-231PNBS4IPH\CRLDistribution\$\ <caname></caname> |
|--------------------------------------------------------|
|--------------------------------------------------------|

Variable:

<CaName>

Insert

Description of selected variable:

Used in URLs and paths Inserts the DNS name of the server Example location: http://<ServerDNSName>/CertEnroll/<CaName><CRLNa

5. Na lista suspensa Variável, escolha e clique em Insert.

| Add Location                                                                                                    | ×       |
|----------------------------------------------------------------------------------------------------|---------|
| A location can be any valid URL or path. Enter an HTTP, LDAP, file addres<br>or enter a UNC or local path. To insert a variable into the URL or path, selec<br>the variable below and click Insert.                                             | s,<br>t |
| Location:                                                                                                    |         |
| \\WIN-231PNBS4IPH\CRLDistribution\$\ <caname><crlnamesuffix></crlnamesuffix></caname>                                                                                                    | ٦       |
| Variable:<br><crlnamesuffix> V Insert<br/>Description of selected variable:</crlnamesuffix>                                                                                                    |         |
| Used in URLs and paths for the CRL Distribution Points extension<br>Appends a suffix to distinguish the CRL file name<br>Example location: http:// <servername>/CertEnroll/<caname><crlname< td=""><td>Si</td></crlname<></caname></servername> | Si      |
| < :                                                                                                    | >       |
| OK Cancel                                                                                                    |         |

6. No campo Local, anexe .crl ao final do caminho. Neste exemplo, o Local é:

\\WIN-231PNBS4IPH\CRLDistribution\$\

.crl

## Add Location

A location can be any valid URL or path. Enter an HTTP, LDAP, file address, or enter a UNC or local path. To insert a variable into the URL or path, select the variable below and click Insert.

| 1002         | diam - |
|--------------|--------|
| and the last |        |
|              |        |

\\WIN-231PNBS4IPH\CRLDistribution\$\<CaName><CRLNameSuffix>.crl

Variable:

| <crlnamesuffix></crlnamesuffix> | ~ | Insert |
|---------------------------------|---|--------|
|                                 |   | -      |

Description of selected variable:

| Use<br>App<br>Exa | d in URLs and paths for the CRL Distribution Point<br>ends a suffix to distinguish the CRL file name<br>mple location: http:// <servername>/CertEnroll/<c< th=""><th>ts extension<br/>CaName&gt;<crlnamesเ< th=""></crlnamesเ<></th></c<></servername> | ts extension<br>CaName> <crlnamesเ< th=""></crlnamesเ<> |
|-------------------|----------------------------------------------------------------------------------------------------|---------------------------------------------------------|
| <                 |                                                                                                    | >                                                       |
|                   | OK                                                                                                    | Cancel                                                  |

7. Clique em ok para retornar à guia Extensões. Marque a caixa de seleção Publish CRLs to this location e clique em ok para fechar a janela Propriedades.

Será exibido um prompt de permissão para reiniciar os Serviços de Certificados do Ative Diretory. Clique em yes.

Х

| General       Policy Module       Ext Module         Extensions       Storage       Certificate Managers         elect extension:                                                                                                    | Enrollment Agents                | Auditing        | Recovery Agents            | Security     |  |
|----------------------------------------------------------------------------------------------------|----------------------------------|-----------------|----------------------------|--------------|--|
| Extensions       Storage       Certificate Managers         elect extension:                                                                                                    | General                          | Policy Mo       | dule Ext                   | t Module     |  |
| Gelect extension:         CRL Distribution Point (CDP)         opecify locations from which users can obtain a certificate revocation list CRL).         C:\Windows\system32\C         dap:///CN= <catruncate< td="">         http://<serverdnsname< td="">         WIN-231PRNES4IPHYC            You must restart Active Directory Certificate Services for the changes to take effect. Do you want to restart the service now?</serverdnsname<></catruncate<>            | Extensions                       | Storage         | Certificate                | Managers     |  |
| CRL Distribution Point (CDP)       ✓         Specify locations from which users can obtain a certificate revocation list CRL).       ✓         C:\Windows\system32\C       Certification Authority         Idap:///CN= <catruncate< td="">       Certification Authority         http://<serverdnsname>       You must restart Active Directory Certificate Services for the changes to take effect. Do you want to restart the service now?</serverdnsname></catruncate<> | Select extension:                |                 |                            |              |  |
| Specify locations from which users can obtain a certificate revocation list<br>CRL).<br>C:\Windows\system32\C<br>Idap:///CN= <catruncate<br>http://<serverdnsname<br>file://<serverdnsname<br>You must restart Active Directory Certificate Services for the changes to<br/>take effect. Do you want to restart the service now?</serverdnsname<br></serverdnsname<br></catruncate<br>                                                                                     | CRL Distribution Point           | (CDP)           |                            | ~            |  |
|                                                                                                    | Specify locations from<br>[CRL). | which users car | n obtain a certificate rev | ocation list |  |

8. No painel esquerdo, clique com o botão direito do mouse em Revoked Certificates. Escolha All Tasks > Publish. Verifique se a opção Nova CRL está selecionada e clique em ок.

| 🙀 certsrv - [Certification Author | ity (Local)\abtoma | r-WIN | V-231PNBS4IPH- | CA\Revoked Certificates]      |       |
|-----------------------------------|--------------------|-------|----------------|-------------------------------|-------|
| File Action View Help             |                    |       |                |                               |       |
| 🗢 🔿 🖄 🔛 🖾                         |                    |       |                |                               |       |
| Certification Authority (Local)   | Request ID         | Re    | vocation Date  | Effective Revocation Date     |       |
| Bevoked Certificator              |                    |       | The            | re are no items to show in th | is vi |
| Ssued Certificates                | All Tasks          | >     | Publish        |                               |       |
| Pending Requests Failed Requests  | View               | >     |                |                               |       |
| Certificate Templa                | Refresh            |       |                |                               |       |
|                                   | Export List        |       |                |                               |       |
|                                   | Properties         |       |                |                               |       |
|                                   | Help               |       |                |                               |       |
|                                   |                    |       |                |                               |       |

O servidor de autoridade de certificação da Microsoft deve criar um novo arquivo .crl na

pasta criada na seção 1. Se o novo arquivo CRL for criado com sucesso, não haverá diálogo após clicar em OK. Se um erro for retornado em relação à nova pasta de ponto de distribuição, repita cuidadosamente cada etapa nesta seção.

Verifique se o arquivo CRL existe e está acessível via IIS

Verifique se os novos arquivos CRL existem e se estão acessíveis via IIS de outra estação de trabalho antes de iniciar esta seção.

1. No servidor IIS, abra a pasta criada na seção 1. Deve haver um único arquivo .crl presente com o formulário

.crl

onde

é o nome do servidor de autoridade de certificação. Neste exemplo, o nome do arquivo é:

#### abtomar-WIN-231PNBS4IPH-CA.crl

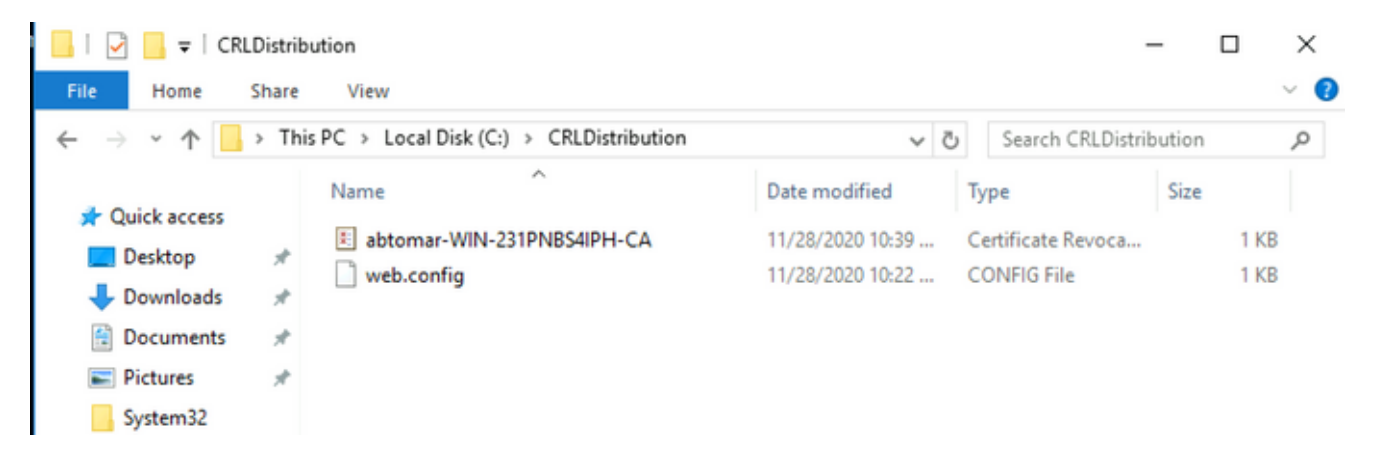

2. Em uma estação de trabalho na rede (idealmente na mesma rede que o nó Admin primário do ISE), abra um navegador da Web e navegue até http://

/

onde

é o nome do servidor do IIS configurado na seção 2 e

é o nome do site escolhido para o ponto de distribuição na seção 2. Neste exemplo, o URL é:

#### http://win-231pnbs4iph/CRLD

O índice de diretório é exibido, incluindo o arquivo observado na etapa 1.

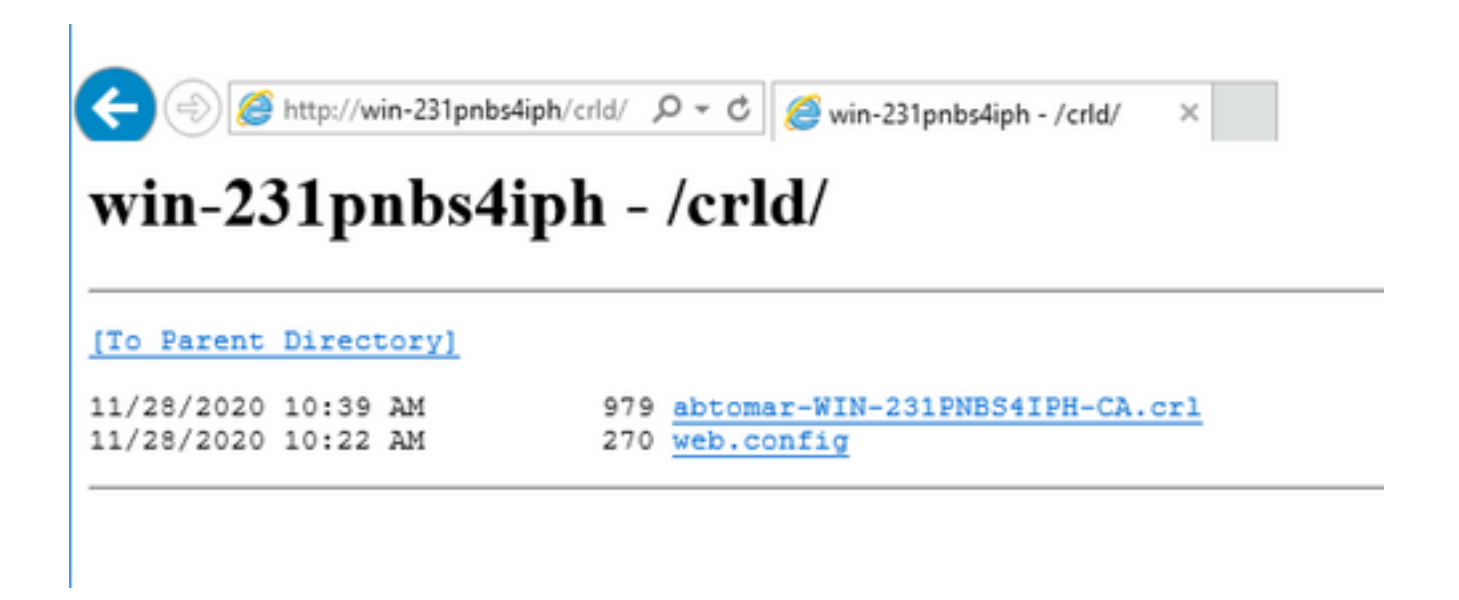

Configurar o ISE para usar o Novo Ponto de Distribuição de CRL

Antes que o ISE seja configurado para recuperar a CRL, defina o intervalo para publicar a CRL. A estratégia para determinar esse intervalo está além do escopo deste documento. Os valores potenciais (no Microsoft CA) são de 1 hora a 411 anos, inclusive. O valor padrão é 1 semana. Uma vez determinado um intervalo apropriado para seu ambiente, defina o intervalo com estas instruções:

- 1. Na barra de tarefas do servidor de CA, clique em Start. Escolha Administrative Tools > Certificate Authority.
- 2. No painel esquerdo, expanda a autoridade de certificação. Clique com o botão direito do mouse na Revoked Certificates pasta e escolha Properties.
- 3. Nos campos de intervalo de publicação da CRL, insira o número necessário e escolha o período. Clique ok para fechar a janela e aplicar a alteração. Neste exemplo, um intervalo de publicação de sete dias é configurado.

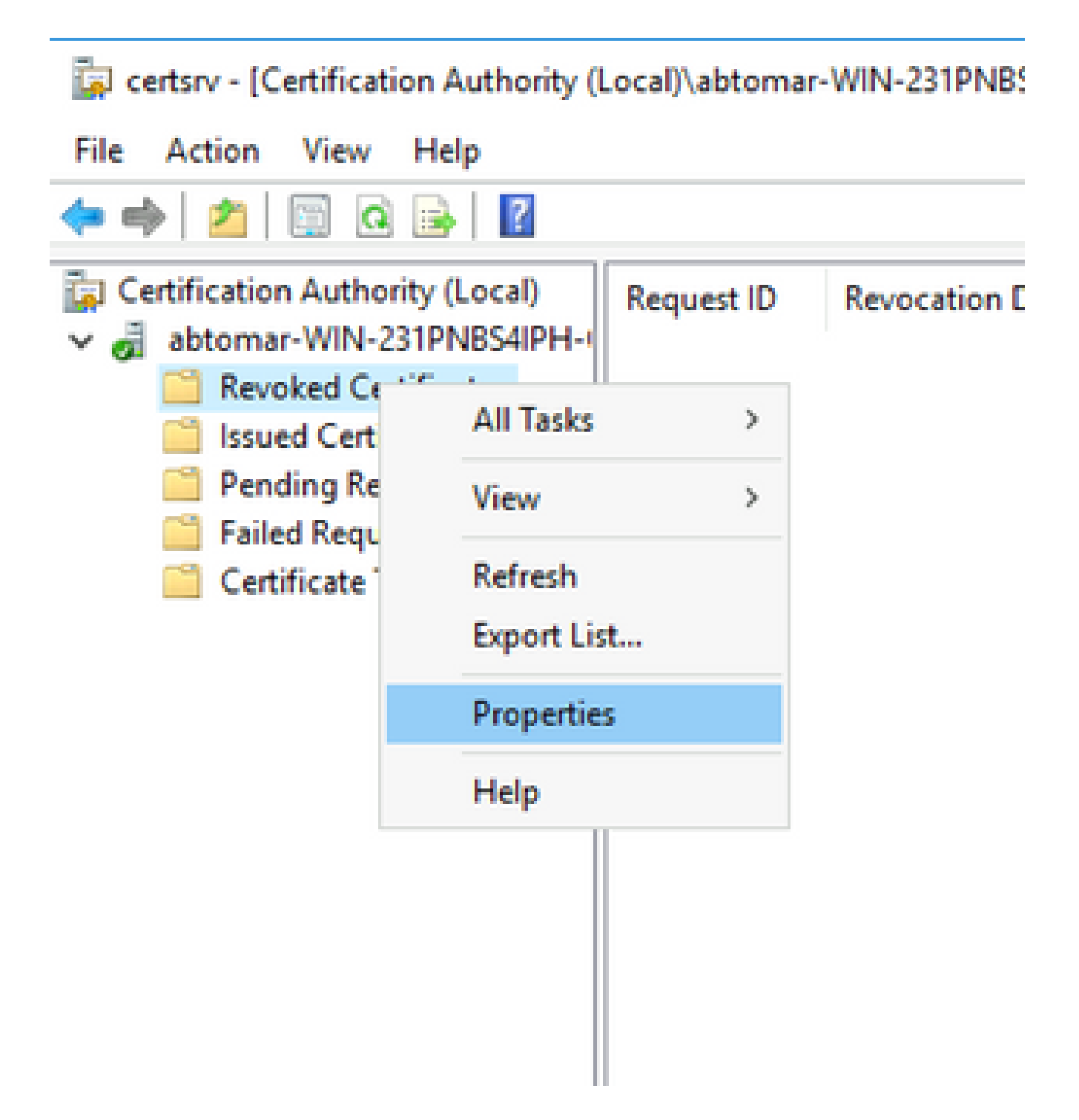

4. Digite o certutil -getreg CA\Clock\* comando para confirmar o valor ClockSkew. O valor padrão é 10 minutos.

Saída de exemplo:

```
Values:

ClockSkewMinutes REG_DWORS = a (10)

CertUtil: -getreg command completed successfully.
```

5. Digite o certutil -getreg CA\CRLov\* comando para verificar se CRLOverlapPeriod foi definido manualmente. Por padrão, o valor de CRLOverlapUnit é 0, o que indica que nenhum valor

manual foi definido. Se o valor for um valor diferente de 0, registre o valor e as unidades.

Saída de exemplo:

Values: CRLOverlapPeriod REG\_SZ = Hours CRLOverlapUnits REG\_DWORD = 0 CertUtil: -getreg command completed successfully.

6. Digite o certutil -getreg CA\CRLpe\* comando para verificar o período CRLP, que foi definido na etapa 3.

Saída de exemplo:

Values: CRLPeriod REG\_SZ = Days CRLUnits REG\_DWORD = 7 CertUtil: -getreg command completed successfully.

7. Calcule o Período de Cortesia da CRL da seguinte maneira:

a. Se CRLOverlapPeriod foi definido na etapa 5: OVERLAP = CRLOverlapPeriod, em minutos;

Senão: SOBREPOSIÇÃO = (período CRLP / 10), em minutos

b. Se SOBREPOSIÇÃO > 720, SOBREPOSIÇÃO = 720

c. Se OVERLAP < (1,5 \* ClockSkewMinutes) então OVERLAP = (1,5 \* ClockSkewMinutes)

d. Se OVERLAP > CRLPeriod, em minutos então OVERLAP = CRLPeriod em minutos

e. Período de cortesia = SOBREPOSIÇÃO + MinutosDistorçãoDoRelógio

Example:

As stated above, CRLPeriod was set to 7 days, or 10248 minutes and CRLOverlapPeriod was not set.

a. OVERLAP = (10248 / 10) = 1024.8 minutes

- b. 1024.8 minutes is > 720 minutes : OVERLAP = 720 minutes
- c. 720 minutes is NOT < 15 minutes : OVERLAP = 720 minutes

```
d. 720 minutes is NOT > 10248 minutes : OVERLAP = 720 minutes
```

```
e. Grace Period = 720 minutes + 10 minutes = 730 minutes
```

O período de carência calculado é o período de tempo entre o momento em que a CA

publica a próxima CRL e o momento em que a CRL atual expira. O ISE precisa ser configurado para recuperar as CRLs de acordo.

8. Faça login no nó ISE Primary Admin e escolha Administration > System > Certificates. No painel esquerdo, escolha Trusted Certificate.

| E Cisco ISE                                         |              |                        |               |          | Admini                                   | stration · System |                      |                      |                  |                  |           |
|-----------------------------------------------------|--------------|------------------------|---------------|----------|------------------------------------------|-------------------|----------------------|----------------------|------------------|------------------|-----------|
| Deployment Licensing                                | Certificates | s Logging              | Maintenance   | Upgrade  | Health Checks                            | Backup & Restor   | e Admin Acce         | ss Settings          |                  |                  | Click h   |
| Certificate Management ~<br>System Certificates     | Trus         | ted Certifi            | cates         |          |                                          |                   |                      |                      |                  |                  |           |
| Trusted Certificates                                | 0 Edit       | + Import 🕁 Ex          | port 🚦 Delete | Q View   |                                          |                   |                      |                      |                  |                  |           |
| OCSP Client Profile<br>Certificate Signing Requests | 0            | Friendly Name          |               | ∧ Status | Trusted For                              | Serial Number     | Issued To            | Issued By            | Valid From       | Expiration Date  | Expiratio |
| Certificate Periodic Check Se                       | 0            | Baltimore CyberTrust P | Root          | Enabled  | Cisco Services                           | 02 00 00 B9       | Baltimore CyberTrust | Baltimore CyberTrust | Sat, 13 May 2000 | Tue, 13 May 2025 |           |
| Certificate Authority >                             |              | CA_Root                |               | Enabled  | Infrastructure<br>Endpoints<br>AdminAuth | 4D 9B EE 97 53    | abtomar-WIN-231PN    | abtomar-WIN-231PN    | Wed, 20 Feb 2019 | Sun, 20 Feb 2039 |           |
|                                                     |              | Cisco ECC Root CA 20   | 099           | Enabled  | Cisco Services                           | 03                | Cisco ECC Root CA    | Cisco ECC Root CA    | Thu, 4 Apr 2013  | Mon, 7 Sep 2099  |           |
|                                                     |              | Cisco Licensing Root ( | CA            | Enabled  | Cisco Services                           | 01                | Cisco Licensing Root | Cisco Licensing Root | Fri, 31 May 2013 | Mon, 31 May 2038 |           |

- 9. Marque a caixa de seleção ao lado do certificado CA para o qual você pretende configurar CRLs. Clique em Edit.
- 10. Perto da parte inferior da janela, marque a caixa de seleçãoDownload CRL.
- 11. No campo URL de Distribuição de CRL, digite o caminho para o Ponto de Distribuição de CRL, que inclui o arquivo .crl, criado na seção 2. Neste exemplo, o URL é:

http://win-231pnbs4iph/crld/abtomar-WIN-231PNBS4IPH-CA.crl

- 12. O ISE pode ser configurado para recuperar a CRL em intervalos regulares ou com base na expiração (que, em geral, também é um intervalo regular). Quando o intervalo de publicação da CRL é estático, atualizações mais oportunas da CRL são obtidas quando a última opção é usada. Clique no botão de opção Automatically.
- 13. Defina o valor para recuperação como um valor menor que o período de tolerância calculado na etapa 7. Se o valor definido for maior que o período de cortesia, o ISE verificará o ponto de distribuição da CRL antes que a CA publique a próxima CRL. Neste exemplo, o período de cortesia é calculado como 730 minutos ou 12 horas e 10 minutos. Um valor de 10 horas será usado para a recuperação.
- 14. Defina o intervalo de repetição conforme apropriado para seu ambiente. Se o ISE não puder recuperar a CRL no intervalo configurado na etapa anterior, ele tentará novamente nesse intervalo mais curto.
- 15. Bypass CRL Verification if CRL is not Received Marque a caixa de seleção para permitir que a autenticação baseada em certificado continue normalmente (e sem uma verificação de CRL) se o ISE não puder recuperar a CRL para esta CA em sua última tentativa de download. Se esta caixa de seleção não for marcada, toda a autenticação baseada em certificado com certificados emitidos por esta CA falhará se a CRL não puder ser recuperada.
- 16. Marque a caixa de seleção Ignore that CRL is not yet valid or expired para permitir que o ISE use arquivos de CRL expirados (ou ainda não válidos) como se fossem válidos. Se essa caixa de seleção não estiver marcada, o ISE considerará uma CRL como inválida antes de sua Data de efetivação e após seus horários da Próxima atualização. Clique save para concluir a configuração.

| Certificate Status Validation |                                                                                                    |                                                                             |                                                |                          |                 |               |                    |    |
|-------------------------------|----------------------------------------------------------------------------------------------------|-----------------------------------------------------------------------------|------------------------------------------------|--------------------------|-----------------|---------------|--------------------|----|
|                               | To verify certificates, enable the m<br>OCSP Configuration<br>Validate against OCSP Servic<br>Reject the request if OC<br>Reject the request if OC<br>Certificate Revocation List Configur<br>Overliacet CRL | ethods below. If bo<br>se<br>SP returns UNKNC<br>SP Responder is u<br>ation | th are enabled, OC:<br>WN status<br>nreachable | 3P will always be t<br>, | tried first.    |               |                    |    |
|                               | CRL Distribution URL                                                                                                    | http://win-231                                                              | pnbs4iph/crld/abt                              | omar-WIN-231             | PNBS4IPH-CA.crl |               |                    |    |
|                               | Retrieve CRL                                                                                                    | Automatically     Every                                                     | 10<br>1                                        |                          | Hours           | ~             | before expiration. |    |
|                               | If download failed, wait                                                                                                    | 10                                                                          |                                                | Minutes                  | ~               | before retry. |                    |    |
|                               | Enable Server Iden     Bypass CRL Verific     Ignore that CRL is                                                                                                    | tity Check ()<br>ation if CRL is not<br>not yet valid or exp                | Received                                       |                          |                 |               |                    |    |
|                               |                                                                                                    |                                                                             |                                                |                          |                 |               | Sa                 | ve |

## Verificar

No momento, não há procedimento de verificação disponível para esta configuração.

## Troubleshooting

Atualmente, não existem informações disponíveis específicas sobre Troubleshooting para esta configuração.

### Sobre esta tradução

A Cisco traduziu este documento com a ajuda de tecnologias de tradução automática e humana para oferecer conteúdo de suporte aos seus usuários no seu próprio idioma, independentemente da localização.

Observe que mesmo a melhor tradução automática não será tão precisa quanto as realizadas por um tradutor profissional.

A Cisco Systems, Inc. não se responsabiliza pela precisão destas traduções e recomenda que o documento original em inglês (link fornecido) seja sempre consultado.